## **ISP/CSP** Application Instructions

The Independent Study Project (ISP)/Collaborative Study Project (CSP) allows students to supplement the established curriculum by completing a faculty-supervised project for credit in a specific area of interest not covered by regularly offered courses.

## Student Eligibility

- 1. Sophomore and above
- 2. Cumulative GPA of 3.0 or higher

ISP/CSP project earn a maximum of 3 credits per project. Undergraduate students are limited to 9 credits of ISP/CSP toward their degree.

Log into etrieve (https://etcentral.risd.edu) to access the ISP/CSP application.

| RISD Authentication Service                              |
|----------------------------------------------------------|
| Sign in with your RISD account                           |
| Username or email<br>Password                            |
| Sign in<br>For assistance, contact RISD IT Service Desk. |

Sign in with your RISD credentials. Select the form in the Forms library:

| etfieve   CENTRAL |                                       |  |  |
|-------------------|---------------------------------------|--|--|
| Flow              | Forms X                               |  |  |
| Inbox >           | Registrar 🔻                           |  |  |
| 🖒 Activity >      | Address Change                        |  |  |
|                   | Admin - Active Packages (Enhanced)    |  |  |
| Forms             | Exception to Academic Policy: Credit  |  |  |
| 🖋 Forms >         | Exception to Academic Policy: General |  |  |
| Drafts >          | Grade Change                          |  |  |
| <                 | ISP/CSP Application                   |  |  |
|                   |                                       |  |  |

Fill in the application. All fields are required.

## Important Notes:

- Make sure you have discussed your project with your instructor ahead of time and they have agreed to lead the project- you will not be able to edit the instructor after submission of the form. If you need to change instructors, you must submit a <u>new</u> form.
- You should discuss with the instructor your ISP/CSP content, work product, and other details.
- For a Collaborative Study, ALL students in project must submit their OWN applications. Registration will not be processed until all applications have been approved. There must be at least 2 students for a Collaborative Study project.
- Once the form is submitted, you will not be able to make any edits to:
  - o Instructor 1 or 2
  - Type of project (Independent vs. Collaborative)
  - Type of credit received

If you need to make any edits to these fields you will need to submit a new application. Your current ISP should be declined or reminder notifications will still be sent every 48 hours. You can copy text from your old form by accessing it in the 'Activity' area.

| Independent or Collaborative<br>Study Project Application |                                      |                   |  |  |  |  |
|-----------------------------------------------------------|--------------------------------------|-------------------|--|--|--|--|
| Student ID                                                | First/Last Name                      | RISD Email        |  |  |  |  |
| 1234567                                                   | Test Student                         | tstudent@risd.edu |  |  |  |  |
| Current Program                                           | GPA                                  | Secondary Major   |  |  |  |  |
| BFA.ILLUS                                                 | 2.8                                  | n/a               |  |  |  |  |
| Major Advisor                                             |                                      | Department Head   |  |  |  |  |
| Test Faculty tfac                                         | ulty@risd.edu                        | Susan Doyle ILLUS |  |  |  |  |
| Form not sav                                              | ed as draft / not submi              | Last Modified:    |  |  |  |  |
| Prior Study Pro                                           | For Undergrads of Limit of 3 Project | only:<br>S        |  |  |  |  |

Information auto-populated into the form cannot be edited (Student ID, Name, email, current program, GAP, secondary major, major advisor, department head, prior study projects).

Your GPA must be over 3.0. Exceptions to this must be requested separately via an Exception to Academic Policy: General form. Your request will be reviewed by the Academic Standing Committee.

Your Prior ISP/CSP projects will be reflected in the application. Reminder that undergraduates are limited to 3 ISP/CSP applications towards their degree requirements. Exceptions to this must be requested separately via an Exception to Academic Policy: General form. Your request will be reviewed by the Academic Standing Committee.

You must have weekly meetings for the entirety of the semester.

| Weekly Meetings                                                                |    |
|--------------------------------------------------------------------------------|----|
| A three-credit class should represent approximately 10.5 hours a week of work. |    |
| Week 1                                                                         |    |
|                                                                                | 4  |
| Week 2                                                                         |    |
|                                                                                |    |
| Week 2                                                                         |    |
|                                                                                | _  |
|                                                                                | 11 |
| Week 4                                                                         |    |
|                                                                                |    |
| Week 5                                                                         | // |

When ready to submit, click the 'Ready for Approval' radio button and then click 'Submit' at the bottom of the form.

| When for | rm is complet  | e, select Rea | $\odot$ ready for approval $\odot$ save as draft |  |
|----------|----------------|---------------|--------------------------------------------------|--|
| Approval | l and press th | e Submit but  |                                                  |  |
|          |                |               |                                                  |  |
| V        | []             | ↓             |                                                  |  |
| Submit   | Attachments    | Download      | Print                                            |  |

An email notification will be sent to your instructor. The workflow is:

Student  $\rightarrow$  Instructor  $\rightarrow$  Department Head Granting Credit (for Liberal Arts and Non-Major credit)  $\rightarrow$  Student's Department Head  $\rightarrow$  Registrar's Office

At any step in the workflow your form can be approved, returned, or declined. You will receive a notification if your application is returned to you or declined. Examples of the notification are below:

Returned:

| Etrieve@risd.edu<br>to me ▼                                                          | Thu, Jun 10, 10:05 AM (6 days ago) 🛛 📩 🔸 : |
|--------------------------------------------------------------------------------------|--------------------------------------------|
| The workflow package 'ISP/CSP Application Package' has been Returned by your review. | [Dept. Head Name] and is available for     |
|                                                                                      |                                            |
| To access it, please <b>click here</b> .                                             |                                            |

Declined:

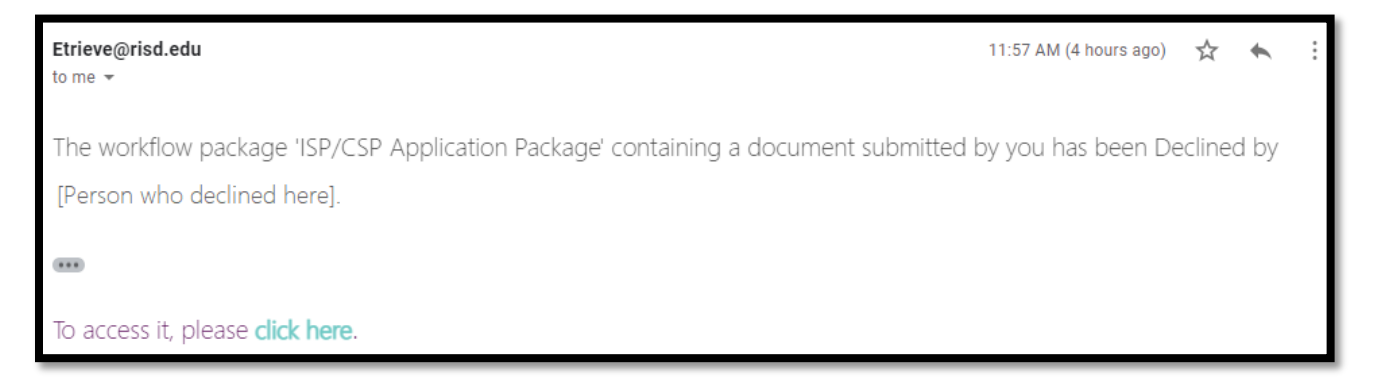

When a form has been returned to you, you can click the 'click here' text in the email notification and it will bring you to your form. You will receive a pop-up when you open the form that indicates the reason the form was returned to you.

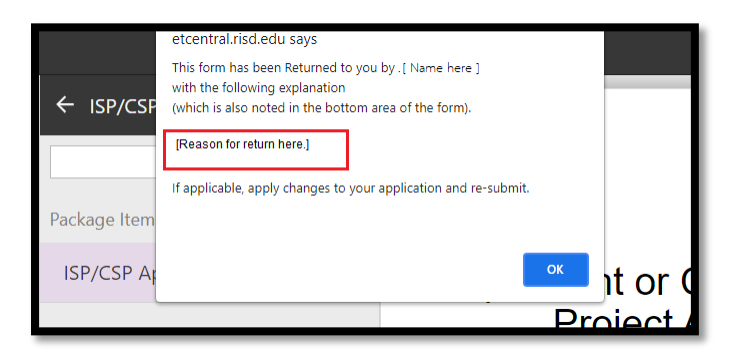

You can also see the reason at the bottom of the form:

| 😃 Inbox    | > | Q Search            | Select Position Type:                                                                                                    |  |
|------------|---|---------------------|----------------------------------------------------------------------------------------------------|--|
| C Activity | > | Package Items       | Full-time Faculty Returned: 6/16/2021, 12:26:67 PM                                                                                                    |  |
|            |   | ISP/CSP Application | Are you currently employed by RISD?                                                                                                    |  |
| Forms      |   |                     | ® Yes ○ No                                                                                                    |  |
| Forms      | > |                     | If you do not agree:<br>Click "Return" button (below) which allows the student to re-submit the application with                                                            |  |
| Drafts     | > |                     | changes.<br>You will be prompted to explain why this ISP/CSP is Returned.                                                                                                   |  |
| <          |   |                     | or<br>Click the "Decline" button (below) which prevents the student from re-submitting the<br>application.<br>You will be prompted to explain why this ISP/CSP is Declined. |  |
|            |   |                     | Reason for Return or Decline and suggestions going forward:<br>Reason for return [here.]                                                                                    |  |

A returned form can be resubmitted.

With a declined form, you will also be able to see the reason for the decline. You can click the 'click here' link in the notification email, or you can access the form via your 'Activity', select the form, and a pop-up will explain the reason for the decline. The reason will also be located at the bottom of the form (same as shown above with the 'return' example). A declined form cannot be resubmitted.

## **Registrar Returns**

The Registrar's Office will return the ISP/CSP Application to you for a number of reasons, including:

- Financial hold
- Adding the ISP/CSP will put you into credit overload (more than 16 credits in Fall and Spring, or more than 6 credits in Wintersession)
- You have already completed 3 ISP/CSP applications (undergraduates)
- You are submitting the application after the deadline

If your form is returned by the Registrar's Office, you will receive an email notification with the reason why:

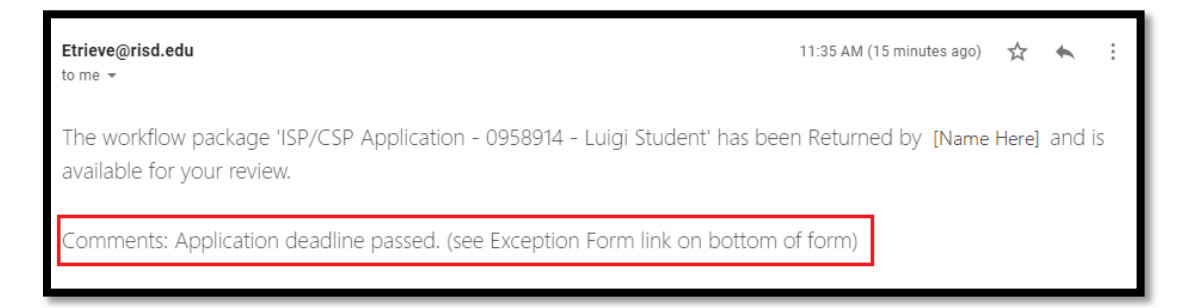

When you open the form in your Inbox, you will also see a pop-up with the reason displayed:

|                  | etrieve   central |   | etcentral.risd.edu says This form has been Returned to you by Registrar's Office with the |                |
|------------------|-------------------|---|-------------------------------------------------------------------------------------------|----------------|
| Flow             |                   |   | following explanation<br>(which is also noted in the bottom area of the form).            | SU-SCHOOL      |
| ∠ <mark>3</mark> | Inbox             | > | Application deadline passed. (see Exception Form link on bottom of form)                  | RISD           |
| ¢                | Activity          | > | If applicable, apply chapper to your application and re-submit                            | u MUST read p  |
| Form             | s                 |   | ок                                                                                        | udent ID       |
|                  | Forms             | > | c                                                                                         | urrent Program |
|                  | Drafts            | > | M                                                                                         | ajor Advisor   |

The reason will also be visible at the bottom of the form:

| Indicate why this ISP/CSP is rejected:                                       |
|------------------------------------------------------------------------------|
| Financial Hold. Contact Student Financial Services at studentaccts@risd.edu. |
| Credit Overload (>16 credits for fall or spring semester).                   |
| Credit Overload (>6 credits for Wintersession).                              |
| Exceeds 3 ISP/CSP limit. (see Exception Form link on bottom of form)         |
| Application deadline passed. (see Exception Form link on bottom of form)     |
| Other:                                                                       |
|                                                                              |
| A                                                                            |
| for exceeding 3 Study Projects or a deadline extension.                      |
|                                                                              |
|                                                                              |
|                                                                              |
| Submit History Attachments Locked Download Print                             |

Once the reason has been resolved, you may resubmit the form.

When you have been registered for your ISP, you will receive a final notification:

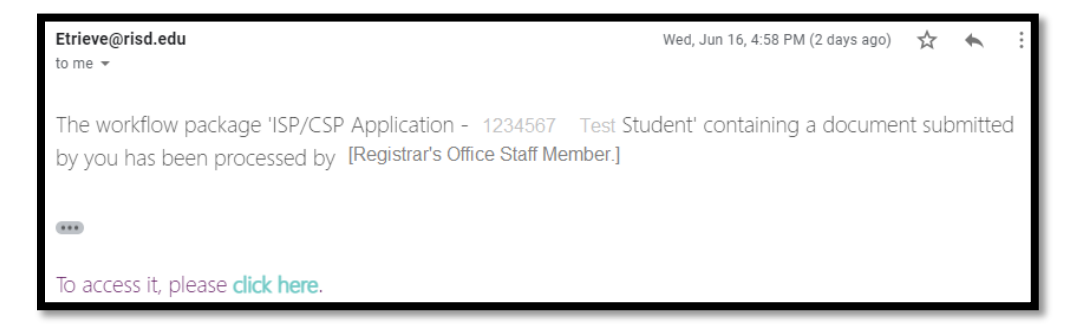

Where is my form?

At any time you can check the status of your form by going into your form in the 'Activity' area in etrieve.

| etrieve   CENTR | AL |                                                        |                                              |                                          |
|-----------------|----|--------------------------------------------------------|----------------------------------------------|------------------------------------------|
| Flow            |    | $\leftarrow$ ISP/CSP Application - 0958914 - L $	imes$ | 30 SCHOOL                                    |                                          |
| 🗳 Inbox         | >  | Q Search                                               | RISD                                         | Independent<br>Study Proje               |
| 🖒 Activity      |    | Package Items                                          | You MUST read procedures                     | s outlined here: ISP/CSP Instructio      |
| Forms           |    | ISP/CSP Application - New                              | Student ID First/Las                         | st Name                                  |
| FOITIS          |    |                                                        | 1234567 Test Str                             | udent                                    |
| Forms           | >  |                                                        | Current Program                              | GPA Secondar                             |
| Drafta          | 、  |                                                        | BFA.ILLUS                                    | 2.8 n/a                                  |
|                 |    |                                                        | Major Advisor                                | Departme                                 |
| <               |    |                                                        | Test Faculty tfaculty@risd.e                 | Susan D                                  |
|                 |    |                                                        | Awaiting Primary Inst<br>Submitted: 6/17/202 | tructor Review ® Ir<br>1, 10:09:33 AM La |

The ISP/CSP application has a built in status area right under the Major Advisor field.

You can access the 'History' button at the bottom of the form and see the workflow history of your form, as well as who the form is currently with:

| Faculty Limits:                          |                                 |       |                  |
|------------------------------------------|---------------------------------|-------|------------------|
| Hi                                       | story                           | CLOSE | ate Thesis Com   |
| Package History                          | Audit Histor                    | у     |                  |
| Test Student<br>Submitted 'ISP/CSP Appli | 06-17-2021, 10:09:55<br>cation' | am    |                  |
| Instructor Name Here<br>Received         | 06-17-2021, 10:10:00            | am    | 'es ○No          |
|                                          |                                 |       | bmit the applica |
|                                          |                                 |       | irom re-submitti |
| Comment                                  |                                 | Save  |                  |
| History Attachments                      | Download Print                  |       |                  |